# <u>7-2.クレジット支払い手続きの申込(スマートフォンサイト)</u>

#### 1. 予約完了

| UCUD BEAK PARTY AV TA                                       |              |
|-------------------------------------------------------------|--------------|
|                                                             | ▲日本 太郎さん     |
| 予約申込 > 予約完了                                                 |              |
| 予約申込が完了しました。                                                |              |
| ※登録済みのメールアドレス苑にご利用までの編り<br>ご確認ください。                         | 9を送付いたしましたので |
| 受付日:2022年10月20日<br>利用料金合計:2,000円                            |              |
| 00市総合体育館                                                    |              |
| ●1番目の申込: 22-21                                              |              |
| <ul> <li>施設内の場所: アリーナ</li> </ul>                            |              |
| ■利用日時: 2022年11月4日(金) 18:00~21:0<br>■利用書任者: 日本 大部            | 00           |
| ■利用目的: バレーボール                                               |              |
| ■ 利用人数: 10 人                                                |              |
| ■ 偶品: 利用無し                                                  |              |
| ■利用料金: 2,000円                                               |              |
| <ul> <li>支払期限:</li> <li>(TEC) - popo/max Ra D(4)</li> </ul> |              |
| 【急し】 2022年11月1日(火)<br>【クレジット】 2022年10月29日(土)                |              |
|                                                             |              |

予約申込完了画面(予約後は画面上の予約の確認)からクレジットカード決済へ進むことがで

「料金の支払いへ進む」ボタンをクリックすると「予約内容一覧」画面へ進みます。「予約内容一覧」画面内の「料金支払い」ボタンからクレジットカード決済ができます。

②クレジットカード決済が可能な施設の予約に おいては、クレジットカードの支払期限を表示します。

#### 2. 予約申込一覧

| 〇〇市 絶設予約システ         | 71s        | _        |
|---------------------|------------|----------|
|                     | 208        | 大田さん 質の件 |
| P科/04EIS > PANNA─35 |            |          |
| 一脸芽的 抽選申込           | THERE ILLY | S HERRA  |
| ● 利用年月: すべて         |            |          |
| ● 料金の支払状況: すべて      | c          |          |
| OC市総合体育館            |            |          |
| 〇 仮予約 22-8          |            |          |
| 🔿 (長予約) 22 9        |            |          |
| 〇 低予約 22-10         |            |          |
| <b>①</b> 仮予約 22-11  |            |          |
| ❹本半約 22-12          |            |          |
| ○ 仮予約 22-13         |            |          |
| ⑦ 使手約 22-14         |            |          |
| 〇 振芳約 22-15         |            |          |

【2.予約申込一覧】 ①「料金支払い」ボタンをク リックします。

## <u>7-2. クレジット支払い手続きの申込(スマートフォンサイト)</u>

#### 3.料金支払い方法の選択

| 決済方法選択           |  |
|------------------|--|
| ┃ 決済方法を選択してください。 |  |
| クレジットカード         |  |
| IVE:             |  |
|                  |  |

【3.予約申込完了】
 料金支払い方法を選択します。
 ①クレジットカードを選択します。

### 4.料金支払い対象の選択

| DOff | ・ 施設予約システム                                                                                                    |
|------|----------------------------------------------------------------------------------------------------|
|      | ▲日本 太郎さん 買り作                                                                                                    |
| 前の調  | 1認 > 料金支払対象の選択                                                                                                    |
| 料金》  | 友払対象の予約を確認・選択してください。<br>V興なる場合、まとめて支払えない場合があります。                                                                      |
| 007  | 総合体育館                                                                                                    |
|      | <ul> <li>87約 22-14</li> <li>■利用白時: 2022年10月26日(水) 9:00~12:00</li> <li>■ 施設の場所: アリーナ</li> <li>■ 支払額: 2,000円</li> </ul> |
| =    | <ul> <li>8万秒 22-15</li> <li>利用日時: 2022年10月27日(木) 9:00~12:00</li> <li>施設の場所: アリーナ</li> <li>支払額: 2,000円</li> </ul>      |
| 支払   | ち法: クレジットカード                                                                                                    |
| 支払   | 月第05十約件数:0件                                                                                                    |
| 支払   | 期合計: 0 円                                                                                                    |
|      | BURGE 7 🕒                                                                                                    |

#### 【4.料金支払い対象の選択】

①まとめてクレジットカード決済する予約を選択します。

#### 5. カード情報入力

|                                | DH ABCO    | HOW |
|--------------------------------|------------|-----|
| 予約の確認 > クレジットカード情報の)           | \th        |     |
| クレジットカード情報を入力してくた              | tau.       |     |
| クレジットカード番号<br>ハイフンなして入力してください。 |            |     |
| 有効制限 (月 / 年)<br> 月 〇   / 年 〇   |            |     |
| セキュリティコード                      |            |     |
| 入力完                            | <b>1</b> . | Ð   |

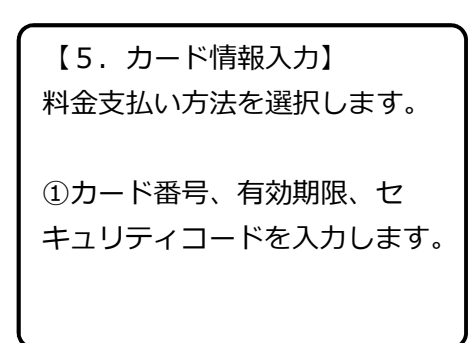

## <u>7-2.クレジット支払い手続きの申込(スマートフォンサイト)</u>

#### 6. 決済確認

|                                                                                                    | 設予約システム                                                                                                 |
|----------------------------------------------------------------------------------------------------|----------------------------------------------------------------------------------------------------|
|                                                                                                    | ▲日本 太郎さん 賢の件                                                                                            |
| 5的の醸造 >                                                                                                    | 支払内容の確認                                                                                                 |
| 料金支払の                                                                                                    | 主意事項を確認してください。                                                                                          |
| 料金支払の<br>1. 支払力<br>2. 支払い<br>3. 支払中<br>払を完了で                                                                                                    | 注意事項<br>法はクレジットカードのみとなります。<br>営数は1回のみです。<br>にブラウザを想じる時で処理を中断した場合、正しく支<br>きません。                          |
| HI DOMES                                                                                                    | TR. AMERIA - AUDENCIUS I                                                                                |
| 確認                                                                                                    | しました                                                                                                    |
| 000世間合                                                                                                    | 体育館                                                                                                    |
| <ul> <li>(反予約)</li> <li>利用日</li> <li>施設の</li> <li>支払書</li> </ul>                                                                                                    | 22-14<br>1時:2022年10月26日(水) 9:00~12:00<br>9場所:アリーナ<br>#:2,000円                                           |
| <ul> <li>低予約</li> <li>利用日</li> <li>施設の</li> <li>支払前</li> <li>合計:</li> </ul>                                                                                                    | 22-14<br>時:2022年10月26日(水) 9:00~12:00<br>頃所:アリーナ<br>前:2,000円<br>2,000円                                   |
| 低予約<br>● 利用日<br>● 造段の<br>■ 支払言<br>合計:                                                                                                    | 22-14<br>1時:2022年10月26日(水) 9:00~12:00<br>1時期:アリーナ<br>計:2,000円<br>2,000円<br>11.ました                       |
| <ul> <li>(6予約)</li> <li>新期目</li> <li>市場役</li> <li>支払着</li> <li>合計:</li> <li>(2)</li> <li>(2)<td>22-14<br/>時:2022年10月26日(水) 9:00~12:00<br/>如柄: アリーナ<br/>第: 2,000円<br/>2,000円<br/>1.ました<br/>トカード最号:</td></li></ul> | 22-14<br>時:2022年10月26日(水) 9:00~12:00<br>如柄: アリーナ<br>第: 2,000円<br>2,000円<br>1.ました<br>トカード最号:             |
| 使予約           新闻目           当時段の           支払目           合計:           支払目           クレジット           支払回款                                                                                                    | 22-14<br>時:2022年10月26日(水) 9:00~12:00<br>咖啡: アリーナ<br>2,000円<br>2,000円<br>ドカード扇号:<br>******4444<br>: 1回払い |

| 【6.決済確認】       |
|----------------|
| 決済内容を確認します。    |
|                |
| ①料金支払いの注意事項、支払 |
| 内容を確認し、「確認しまし  |
| た」をチェックします。    |
| ②クレジットカード情報を確認 |
| します。           |
| ③確認後、「支払を確定する」 |

ボタンをクリックします。

### 7. 決済完了

|             |          |             | 日本 太郎さん | ₩0ff |
|-------------|----------|-------------|---------|------|
| 予約の確認 > 支払3 | 手续完了     |             |         |      |
| クレジットカート    | 「決漠が完了しま | した。         |         |      |
|             |          |             |         | _    |
| 00市総合体育     | <b>8</b> |             |         |      |
| 本予約 22-1    | 4        |             | - 12-00 |      |
|             | : アリーナ   | □()\$/ 9.00 | -12.00  |      |
| ■ 支払額: 2    | ,000円    |             |         |      |
| 合計:         | 2,000円   |             |         |      |
|             |          |             |         |      |
|             | 1.15.1.  | -for big    |         |      |
|             |          |             |         |      |

【7.決済完了】 決済が完了しました。

①決済完了後、利用者宛てに決 済完了メールを送付します。